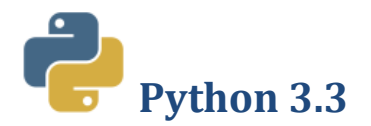

#### **Opis**

Python je moćan i lako razumljiv programski jezik. Programi pisani njime obično su kraći, a za njihovo pisanje utroši se manje vremena. Pokazao se i kao jezik koji može zamijeniti BASIC i Pascal u učenju osnova programiranja.

Podržava različite stilove programiranja, od strukturalnog do objektno-orijentiranog. Korištenje objektnog programiranja u Pythonu je stvar izbora. Osim toga, podržava integriranje dijelova programskog koda napisanih u drugim jezicima.

Python je besplatan, izdaje se pod Open Source licencom. U nastavi ćemo koristiti inačicu 3.3.

### Zahtjevi sustava

Nema posebnih zahtjeva.

## Instalacija

Programski jezik Python možete preuzeti sa Sysprintove spremnice aplikacija www.sysprint.hr/infOSapl.

1. Preuzetu datoteku **Python.zip** snimite u mapu *Instalacije* i tu je raspakirajte – kliknite desnom tipkom miša na datoteku i iz brzog izbornika odaberite Raspakiraj ovdje (*Extract Here*).

| 🚱 🗣 🐌 « Moji dokumenti 🕨 Instalacije                                            | •                     | ✓ 4→ Pretraži map  | u Instalacije | × |
|---------------------------------------------------------------------------------|-----------------------|--------------------|---------------|---|
| <u>D</u> atoteka <u>U</u> ređivanje Pri <u>k</u> az <u>A</u> lati <u>P</u> omoć |                       |                    |               |   |
| Organiziraj 🔻 Uključi u biblioteku 🔻 Za                                         | ajednički koristi s 🔻 | Snimi Nova m       | apa 🗄 🔻 🔻     | • |
| Naziv                                                                           | Datum izmjene         | Тір                | Veličina      |   |
| 📜 Python.zip                                                                    | 30.11.2013. 9:32      | WinRAR ZIP archive | 19.057 KB     |   |
|                                                                                 |                       |                    |               |   |
|                                                                                 |                       |                    |               |   |
|                                                                                 |                       |                    |               |   |
|                                                                                 |                       |                    |               |   |

Slika 1. Datoteka python.zip u mapi Instalacije

2. Nakon raspakiranja u mapi *Instalacije* nalazi se datoteka **python-3.3.0.msi**.

| Delumenti A Delumenti A I                                                       | netalacija k     | - A. Dentra Ťi mar | u Instalacijo  |        |
|---------------------------------------------------------------------------------|------------------|--------------------|----------------|--------|
|                                                                                 | ristalacije 🖡    |                    | ou instalacije | ~      |
| <u>D</u> atoteka <u>U</u> ređivanje Pri <u>k</u> az <u>A</u> lati <u>P</u> omoć |                  |                    |                |        |
| Organiziraj 🔻 Zajednički koristi s 🔻 Sr                                         | nimi Nova mapa   |                    |                |        |
| Biblioteka: Dokumenti<br>Instalacije                                            |                  |                    | Rasporedi po:  | Mapa 🔻 |
| Naziv                                                                           | Datum izmjene    | Тір                | Veličina       |        |
| Python.zip                                                                      | 30.11.2013. 9:32 | WinRAR ZIP archive | 19.057 KB      |        |
| python-3.3.0.msi                                                                | 1.2.2013. 19:37  | Paket Windows In   | 19.512 KB      |        |
|                                                                                 |                  |                    |                |        |
|                                                                                 |                  |                    |                |        |

Slika 2.Nakon raspakiranja python.zip pojavi se datoteka python-3.3.0.msi

3. Dvokliknite na datoteku **python-3.3.0.msi** i kliknite *Pokreni*.

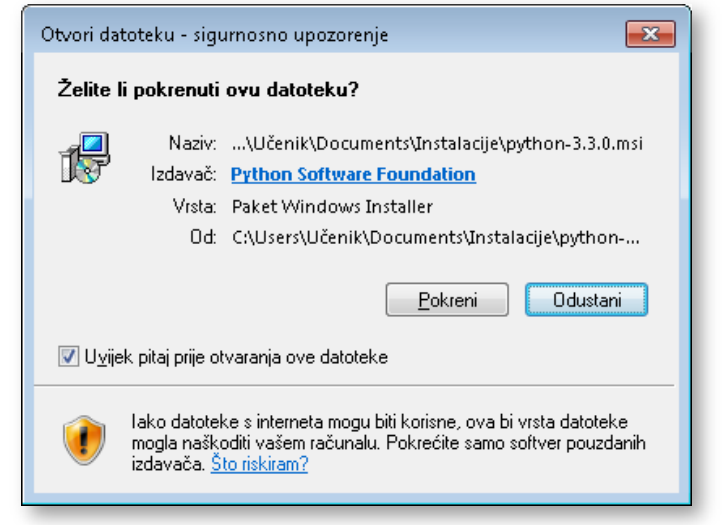

Slika 3. Početni prozor instalacije Pythona

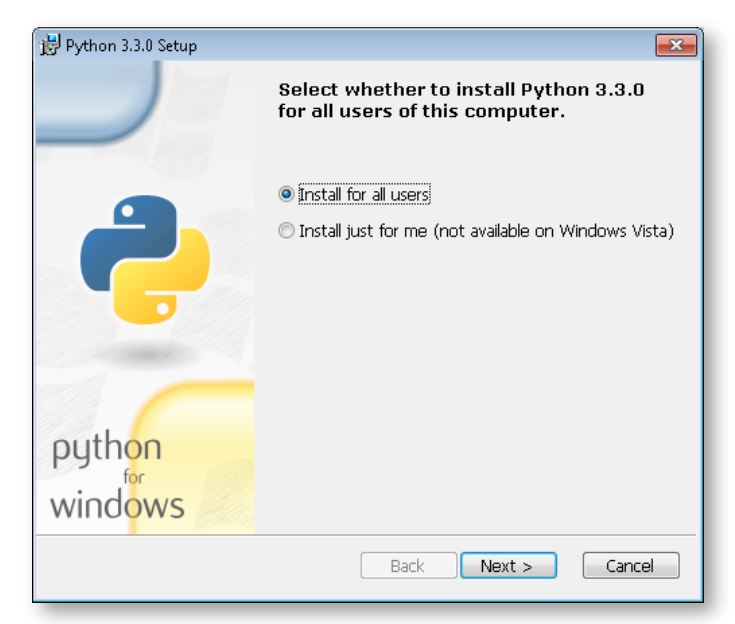

Slika 4. Početak instalacije Pythona

| 😼 Python 3.3.0 Setup |                                                                       | <b>-</b> ×-  |
|----------------------|-----------------------------------------------------------------------|--------------|
|                      | Select Destination Directory Please select a directory for the Python | 3.3.0 files. |
| 2                    | Python33 ·                                                            | Vp New       |
| python<br>windows    | C:\Python33\<br>< Back Next >                                         | Cancel       |

Slika 5. Odabir mape

5. Ovdje možete odabrati mapu u koju će se instalirati Python.

Prihvatite predloženo i kliknite Next.

4. U sljedećem prozoru kliknite Next.

6. U sljedećem koraku odabirete koje dijelove želite instalirati.Preporučamo da instalirate sve, dakle samo kliknite *Next*.

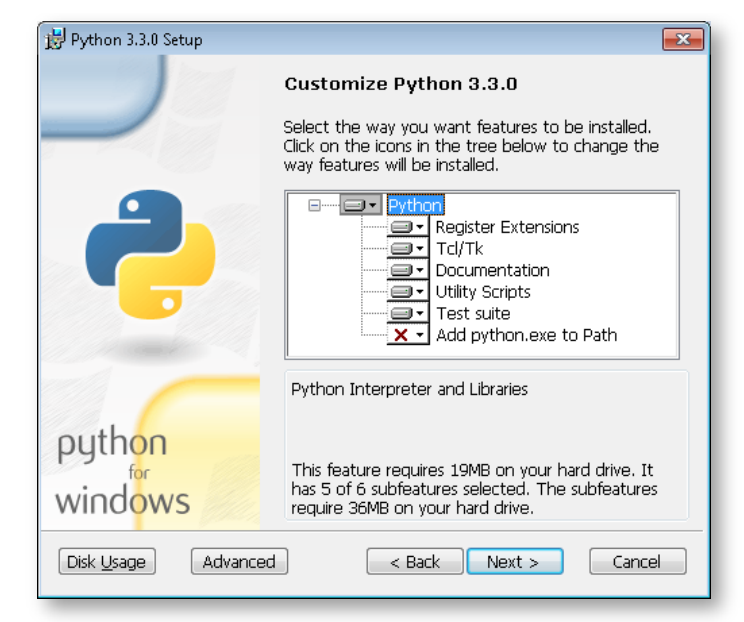

Slika 6. Nastavak instalacije

| 岁 Python 3.3.0 Setup                                                                  | <b>—</b> |
|---------------------------------------------------------------------------------------|----------|
| Install Python 3.3.0                                                                  |          |
|                                                                                       |          |
| Please wait while the Installer installs Python 3.3.0. This may take several minutes. |          |
| Status:                                                                               |          |
|                                                                                       |          |
|                                                                                       |          |
|                                                                                       |          |
|                                                                                       |          |
|                                                                                       |          |
|                                                                                       |          |
| < Back Next >                                                                         | Cancel   |

Slika 7. Nastavak instalacije

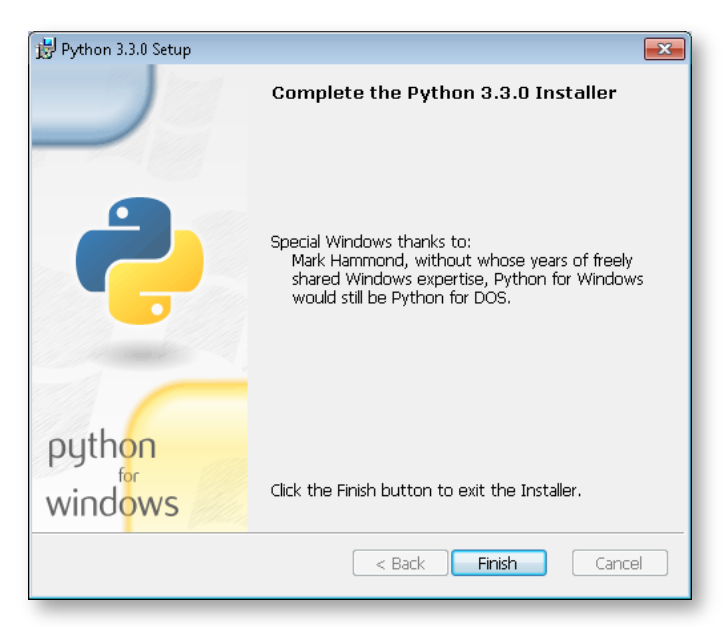

Slika 8. Instalacija je završila

7. Statusna traka pokazuje tijek instalacije.

8. Za završetak instalacije kliknite na gumb

Finish.

# Pokretanje

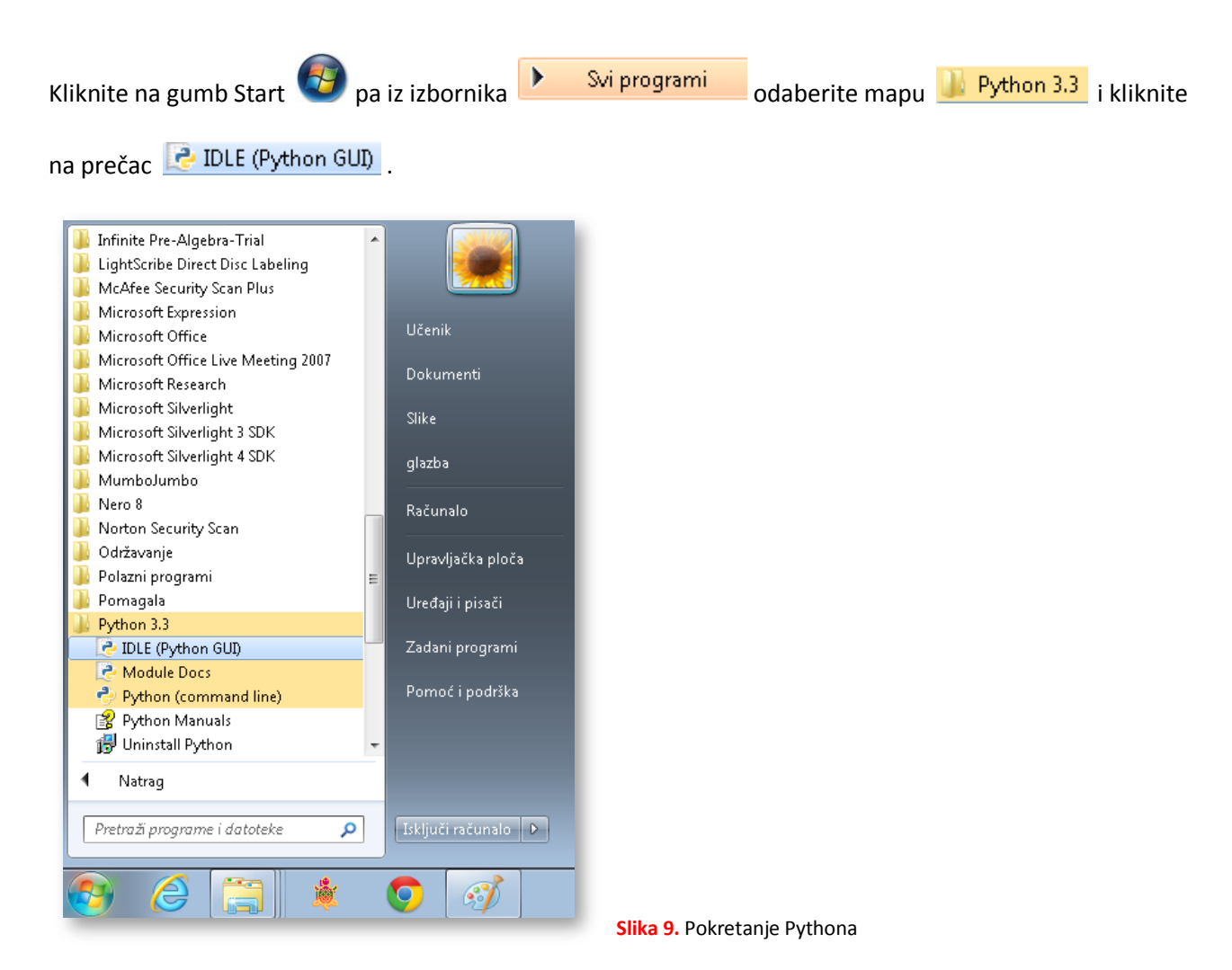

#### Otvorio se početni prozor Pythona:

| 74 Python Shell                                                                                     |        |          |
|----------------------------------------------------------------------------------------------------|--------|----------|
| <u>F</u> ile <u>E</u> dit She <u>l</u> l <u>D</u> ebug <u>O</u> ptions <u>W</u> indows <u>H</u> elp |        |          |
| Python 3.3.0 (v3.3.0:bd8afb90ebf2, Sep 29 2012, 10:55:48) [MSC v.1600                               | 32 bit | (In 📥    |
| tel)] on win32                                                                                      |        |          |
| Type "copyright", "credits" or "license()" for more information.                                    |        |          |
|                                                                                                    |        |          |
|                                                                                                    |        |          |
|                                                                                                    |        |          |
|                                                                                                    |        |          |
|                                                                                                    |        |          |
|                                                                                                    |        |          |
|                                                                                                    |        |          |
|                                                                                                    |        |          |
|                                                                                                    |        |          |
|                                                                                                    |        |          |
|                                                                                                    |        |          |
|                                                                                                    |        |          |
|                                                                                                    |        |          |
|                                                                                                    |        | -1       |
|                                                                                                    | Lo     |          |
|                                                                                                    | LTI;   | 5 001: 4 |

Slika 10. Početni prozor Pythona